# HOW TO MIGRATE INTO GST

## (GOODS AND SERVICE TAX) REGIME

# 

**Step 1:** Visit <u>www.aces.gov.in</u> portal and click on Service Tax. It will take you to its login page.

| CENTRAL BOARD OF EXCISE AND CUSTOMS<br>Ministry of Finance - Department of Revenue                                                                                             |
|----------------------------------------------------------------------------------------------------|
| User Name :         Password :         Image: Logon image: Clear         New Users to <u>Click here</u> to<br>Register with ACES<br>Know your location<br>Unblock your Account |
| © Copyright Information 2007                                                                                                    |

**Step 2:** Login to Service Tax Registration using User name and Password and click on Logon Button.

| CENTRAL BOARD C                                                                                       | PF EXCISE AND CUSTOMS                 |
|----------------------------------------------------------------------------------------------------|---------------------------------------|
| User Name :                                                                                           | taxtrade                              |
| Password :                                                                                            |                                       |
|                                                                                                    | · · · · · · · · · · · · · · · · · · · |
| Logon                                                                                                 | Clear Clear                           |
| New Users to <u>Cick here</u> to<br>Register with ACES<br>Know your location<br>Unblicit your Account | Eorot sour pessword                   |
| @ Copyright                                                                                           | t Information 2907                    |

**Step 3:** To get Provisional ID and Password to access GSTN Portal click on "Click Here" link.

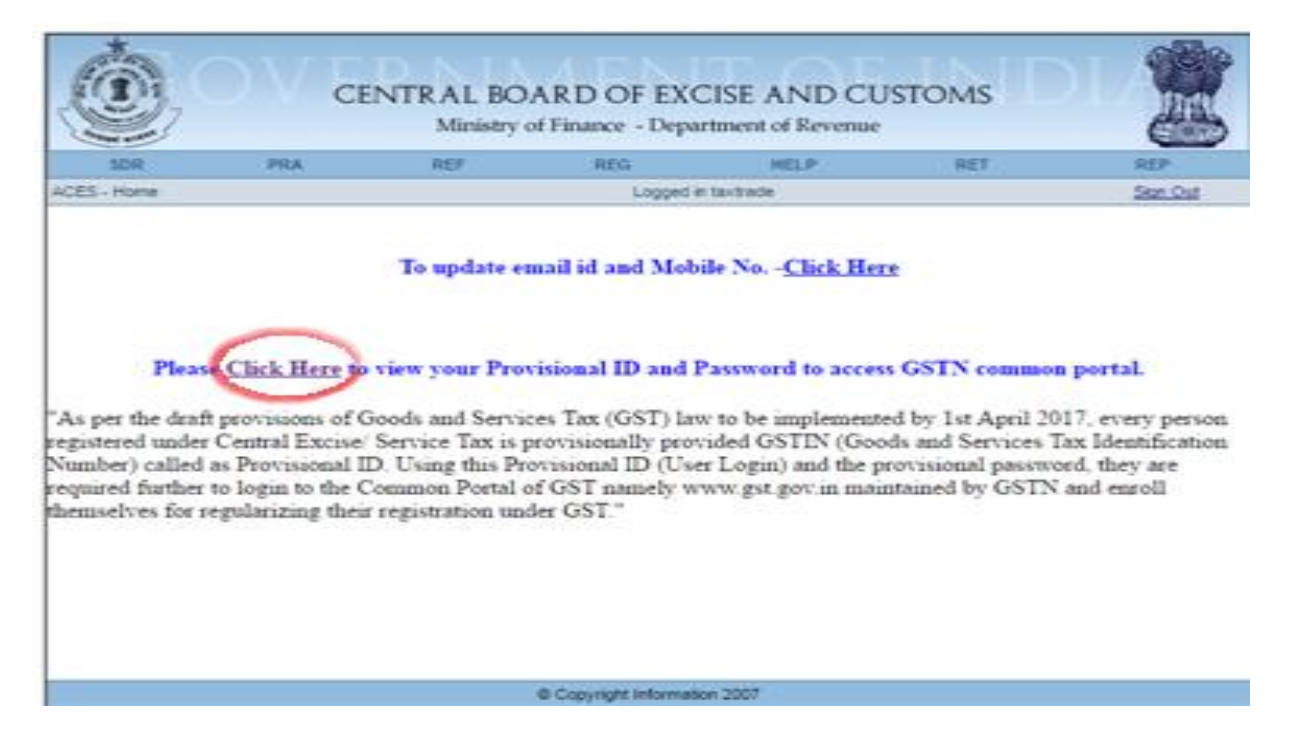

**Step 4:** In some cases, Provisional ID and Password shown as awaited. Email should be mark to <u>cbecmitra.helpdesk@icegate.gov.in</u> or respective Central Excise Office.

|                         |                                              | NTRAL BO<br>Ministry o               | ARD OF EXC<br>of Finance - Depa         | CISE AND CU                                        | STOMS                                 |                                     |
|-------------------------|----------------------------------------------|--------------------------------------|-----------------------------------------|----------------------------------------------------|---------------------------------------|-------------------------------------|
| SDR                     | PRA                                          | REF                                  | REG                                     | HELP                                               | RET                                   | REP                                 |
| Service Tax GS          | TN Provisional Credentials                   |                                      |                                         | Logged                                             | in taxtrade                           | Sign Out                            |
|                         | Ser                                          | GST Provisiona<br>vice Tax Registra  | I ID Credentials I<br>tion Number AJBPM | Details of the Asses                               | see                                   |                                     |
|                         | Provi                                        | sional Password                      | awaited                                 |                                                    |                                       |                                     |
|                         |                                              | Next step                            | Your login ID<br>received from          | and Password deta<br>GSTN.                         | ils are yet to                        | be                                  |
| In case of<br>please co | any clarifications at<br>ontact CBEC Mitra I | oout the Provisi<br>Helpdesk: Toll I | onal ID or Provis<br>Free: 1800 1200    | sional Password ((i<br>232 :: email id: <u>cbe</u> | ncluding non-avai<br>cmitra.helpdesk@ | lability thereof)<br>icegate.gov.in |

**Step 5:** Use Provisional ID and Password to login to the GSTN Enrollment procedure.

| SDR            | PRA                     | REF                | REG                                              | HELP                                              | RET                          | REP            |
|----------------|-------------------------|--------------------|--------------------------------------------------|---------------------------------------------------|------------------------------|----------------|
| ice Tax GSTN F | Provisional Credentials | Ê.                 |                                                  | Logged                                            | l in sanjayk3                | Skan Out       |
|                |                         | GST Provisional    | ID Credentials I                                 | Details of the Asses                              | see                          |                |
|                | Ser                     | vice Tax Registrat | tion Number AAVPN                                | 1942LSD001                                        |                              |                |
|                |                         | State              | Chandigarh                                       |                                                   |                              |                |
|                | Provi                   | sional ID for GST  | 04AAVPM1942L1ZA                                  | )                                                 |                              |                |
|                | Prov                    | isional Password   | 63f4dcd319                                       |                                                   |                              |                |
|                |                         | Next step          | Use the above<br>Common Portal<br>enrollment pro | Id and Password (<br>(gst.gov.in) to (<br>cedure. | to login to the complete the | GSTN           |
|                | er ebbe minu            |                    | -ree: 1800 1200                                  | 232 :: email id: <u>cbe</u>                       | cmitra helpdesk <u>a</u>     | icegate.gov.ii |

Step 6: Visit <u>www.gst.gov.in</u> portal and click on "New User Login".

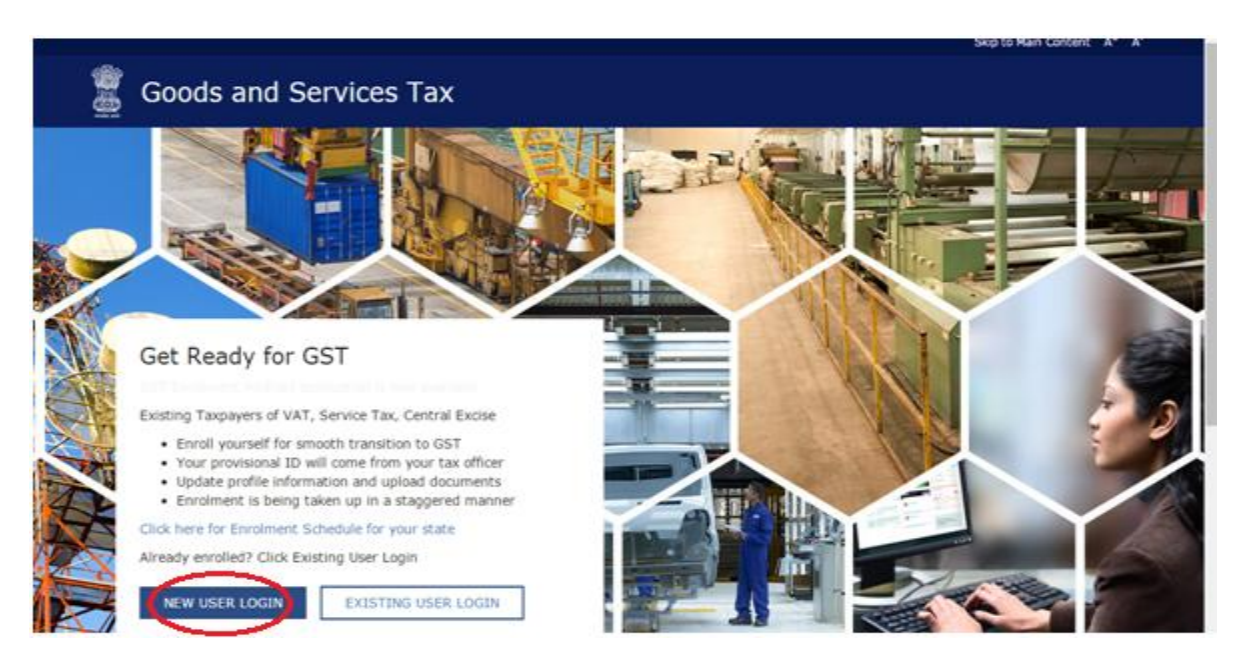

**Step7:** Mark tick (√) in the box given to agree with Terms & Conditions and Continue.

|                      | Goods and Services Tax                                                                                                    | < Login |
|----------------------|----------------------------------------------------------------------------------------------------|---------|
| iome ) I             | agin                                                                                                    |         |
| GST/<br>Exist<br>and | has been assigned the task of collection of data of existing taxpayers as a step towards advance preparation for their smooth transition to GST.<br>Ing Taxpayers can enroll themselves through provisionally provided GSTIIN (Goods and Services Tax Identification Number) called as Provisional II<br>pulate their business related details on the GST portal. | 0       |
| (                    | agree to provide details as per the provisions of Proposed Model Goods and Services Tax Act (GST Act).                                                                                                    |         |
|                      | CONTINUE                                                                                                    | D       |
| Step                 | s to complete Provisional Registration                                                                                                    |         |
| :                    | Step 1: Enter the Username (Provisional ID) and Password provided to you by your State VAT Authority<br>Step 2: Enter Mobile Number and Email Address of the authorized signatory of the business entity All future correspondence from the GST porta<br>will be sent on this registered Mobile Number and Email Address                                          | 4       |
|                      | Step 3: Enter OTP sent on Mobile Number and Email Address provided by you                                                                                                    |         |
| •                    | Step 4: Enter information and upload scanned images as imentioned in provisional registration form                                                                                                    |         |
| Plea                 | e read the User Guide and FAQ (links available in the footer) before proceeding ahead.                                                                                                    |         |
| Inc                  | se of any queries please contact our Help Deck Number or Email Address mentioned in the footer.                                                                                                    |         |

**Step 8:** Enter Provisional ID and Password given on <u>www.aces.gov.in</u> portal and click on "LOGIN" button.

| Home, Login    |                                                                                                    |  |
|----------------|----------------------------------------------------------------------------------------------------|--|
| Harrie - Logan | Login                                                                                                    |  |
|                | <ul> <li>indicates mandatory fields</li> </ul>                                                                              |  |
|                | Provisional ID (as provided by Tax Authority)*                                                                              |  |
|                | Enter Provisional ID                                                                                                    |  |
|                | Password (as provided by Tax Authority)*                                                                                    |  |
|                | Enter Password                                                                                                    |  |
|                | LOGIN                                                                                                    |  |
|                | O First time login: Please contact your VAT Department to get your<br>Provisional ID and Password, if not received or lost. |  |
|                | O Existing User: If you have already created your Username and                                                              |  |

**Step 9:** Enter your valid Email address and mobile number and click on "Continue".

|                     |                                                                                                    | Skip to Main Content A* A* |
|---------------------|----------------------------------------------------------------------------------------------------|----------------------------|
| 🖉 Goods and         | Services Tax                                                                                                    | 4 Login                    |
| Home Create Usemame |                                                                                                    |                            |
|                     | Provisional ID Venfication 077 Venfication New Credentials Security Q                                                                                                    | Jestons                    |
|                     | Kindly provide the below information to proceed                                                                                                    |                            |
|                     | <ul> <li>Indicates Mandatory Fields</li> </ul>                                                                                                    |                            |
|                     | O Please enter Mobile Number and Email Address of Authorised<br>Signatory. All future correspondences from the GST portal will be sent on<br>this registered Mobile Number and Email Address only. Changes to this<br>will be non-editable till 01/04/2017 |                            |
|                     | Email Address*                                                                                                    |                            |
|                     | Enter Email Address                                                                                                    |                            |
|                     | Mobile Number*                                                                                                    |                            |
|                     | +91 Enter Mobile Number                                                                                                    |                            |
|                     | CONTINUE                                                                                                    |                            |

**Step 10**: Verify your Email and mobile number using One Time Password (OTP).

|                       |                                                                                                    | Skip to Main Content A* A' |
|-----------------------|----------------------------------------------------------------------------------------------------|----------------------------|
| 💈 Goods a             | and Services Tax                                                                                                    | € Login                    |
| Home - Create Usernar | me                                                                                                    |                            |
|                       | Provisional ED Verification COTP Verification III we Credentals Security O<br>OTP Verification III verification III we Credentals Security O<br>OTP Verification III verification III verification III verificates Mandatory Fields<br>Please enter the OTPs sent to your Email Address umesh@gmail.com<br>and Mobile Number 9986863270<br>Email OTP*<br>Enter Email OTP<br>Mobile OTP* | pations                    |
|                       | Enter Mobile OTP                                                                                                    |                            |
|                       |                                                                                                    |                            |

**Step 11:** Create your New Username and New Password for Login.

| Yours Create Usernance   Forestant Usernance    Provisional ED Verification    Provisional ED Verification Provisional ED Verification Prov    | goods and Services Tax                                                                                                    | 4 Loga             |
|----------------------------------------------------------------------------------------------------|----------------------------------------------------------------------------------------------------|--------------------|
| Home Create Username      Provisional ID Verification        Provisional ID Verification     Provisional ID Verification   Provisional ID Verification   Provi |                                                                                                    | 2.58997.0          |
| Previsione ED Verification       OP Verification       Security Questions         Security Questions       Security Questions         Security Questions       Indicates Mandatory Fields         New Desemante*       Indicates Mandatory Fields         Previsione Characterse, which should starts with an alphabet, should comprise of all patholes and can contain numbers, special characters (dot (.), underscore (                                                                                                    | Home Create Usemame                                                                                                    |                    |
| Memory Difference       Memory Difference       Security Difference         Indicates Mandatory Fields       Indicates Mandatory Fields         New Usemane*       Indicates Mandatory Fields         One are required to choose a New Usemane. Usemanes should be of a DS characters, which should start with an alphabet, should comprise of as plabets and can contain numbers, special character (dot (.), underscore (_ or hyphen (.))         New Password*       Inter New Password         Inter New Password       Starbaters, which should be of 8 to 15 characters, should comprise of at least on explanate, one number, once upper case letter, one lower case letter         Re-confirm Password*       Number         Re-confirm Password*       Number         Re-confirm Password*       Number                                                                                                    | 0 0 0                                                                                                    |                    |
| Kindly provide the below information to proceed         * Indicates Mandatory Fields         New Usemame *         Enter New Usemame         You are required to choose a New Usemame. Usemame should be of 8 to 15 characters, which should start with an alphabet, should comprise of alphabets and can contain numbers, special character (dot (.), underscore (_) or hyphen (-))         New Password*         Inter New Password         Inter New Password         Re-confirm Password*         Re-confirm Password*                                                                                                    | Provisional ID Verification OTP Verification New Credoritalia Security Questions                                                                                                    |                    |
| Vindicy provide the delow information to proceed  Indicates Mandatory Fields  New Usemame*  Enter New Usemame  Or You are required to choose a New Usemame. Usemame should be of 8 to 15 characters, which should start with an alphabet, should comprise of alphabets and can contain numbers, special character (dot (.), underscore () or hyphen (-))  New Password*  Inter New Password  Or Sasword should be of 8 to 15 characters, should comprise of at least one alphabet, one number, once upper case letter, one lower case letter and one special character  Re-confirm Password  Re-confirm Password Re-enter New Plassword                                                                                                    | Windly avoids the below beforeation to researd                                                                                                    |                    |
| New Username*  Enter New Username  You are required to choose a New Username. Username should be of 8 to 15 characters, which should start with an alphabet, should comprise of alphabets and can contain numbers, special character (dot (.), underscore () or hyphen (~))  New Password*  Inter New Password  Password should be of 8 to 15 characters, should comprise of at least one alphabet, one number, once upper case letter, one lower case letter and one special character Re-confirm Password*  Re-enter New Password                                                                                                    | Kindry provide the delow information to proceed                                                                                                    |                    |
| Enter New Username         You are required to choose a New Username. Username should be of 8 to 15 characters, which should start with an alphabet, should comprise of alphabets and can contain numbers, special character (dot (.), underscore (_) or hyphen (-))         New Password*         Inter New Password         O Password should be of 8 to 15 characters, should comprise of at least, one alphabet, one number, once upper case letter, one lower case letter and one special character         Re-confirm Password*         Re-confirm Password                                                                                                    | New Username*                                                                                                    |                    |
| • You are required to choose a New Username. Username should be of 8         to 15 characters, which should start with an alphabet, should comprise of         alphabets and can contain numbers, special character (dot (.),         underscore (_) or hyphen (-))         New Password•             Icriter New Password             Icriter New Password             Re-confirm Password•             Re-enter New Password•             Reserverd•             Reserverd•             Reserverd•                                                                                                    | Enter New Usemame                                                                                                    |                    |
| to 15 characters, which should start with an aphabet, should comprise of<br>alphabets and can contain numbers, special character (dot (.),<br>underscore (_) or hyphen (-))<br>New Password*<br>Unter New Password<br>Prassword should be of 8 to 15 characters, should comprise of at least<br>one alphabet, one number, once upper case letter, one lower case letter<br>and one special character<br>Re-confirm Password*<br>Re-enter New Password                                                                                                    | O You are required to choose a New Username. Username should be of 8                                                                                                    |                    |
| underscore () or hyphen (^)) X Lower Case<br>New Password*<br>Enter New Password<br>Password should be of 8 to 15 characters, should comprise of at least<br>one alphabet, one number, once upper case letter, one lower case letter<br>and one special character<br>Re-confirm Password<br>Re-enter New Password                                                                                                    | to 15 characters, which should start with an alphabet, should comprise of<br>alphabets and can contain numbers, special character (dot (.),                                               |                    |
| New Password*     It have       Inter New Password     It Upper Case       Image: Symbol     Symbol       Image: Password should be of 8 to 15 characters, should comprise of at least, one alphabet, one number, once upper case letter and one special character     Image: Win Length       Re-confirm Password*     Valid Paseword                                                                                                    | underscore (_) or hyphen (-)) X Loer                                                                                                    | r Case             |
| Enter New Password  Password should be of 8 to 15 characters, should comprise of at least one alphabet, one number, once upper case letter, one lower case letter and one special character Re-confirm Password  Re-enter New Password                                                                                                    | New Password*                                                                                                    | ri Case            |
| Password should be of 8 to 15 characters, should comprise of at least<br>one alphabet, one number, once upper case letter, one lower case letter<br>and one special character<br>Re-confirm Password     Re-enter New Password                                                                                                    | Enter New Password                                                                                                    | bel .              |
| Re-confirm Password*<br>Re-enter New Password                                                                                                    | O Password should be of 8 to 15 characters, should comprise of at least<br>one alphabet, one number, once upper case letter, one lower case letter<br>and one special character     ¥Vaid | Length<br>Password |
| Re-enter New Password                                                                                                    | Re-confirm Password*                                                                                                    |                    |
|                                                                                                    | Re-enter New Password                                                                                                    |                    |
| CONTINUE                                                                                                    | CONTRACT                                                                                                    |                    |

**Step 12:** Answer the security questions which will help you retrieve your password in case you forget it.

|               |                                                                                                    | Sig to Heir Centers A* A                |
|---------------|----------------------------------------------------------------------------------------------------|-----------------------------------------|
| Goo           | ds and Services Tax                                                                                                    | 4 Lugin                                 |
| Home Credit I | International Procession of Proprietors Automated Signatory<br>Procession of Provincies Contractions (The enable you to retrieve you paissword in case you forget it)<br>Produces stands<br>1. What is the date of birth of Proprietor (in case of Proprietorship)<br>1. What is the date of birth of Proprietor (in case of Proprietorship) / motion<br>of commencement of Business (Others)?<br>Enter Security Answer<br>1. Water of the first employee *<br>Enter Security Answer<br>1. Proceed Mobile Rumber of Proprietor / Authorized Signatory<br>Enter Security Answer<br>1. Proceed Mobile Rumber of Proprietor / Authorized Signatory<br>Enter Security Answer | star star star star star star star star |

|                    |                                                                                        |                         | Skop to Main Content | A-    | ~    |
|--------------------|----------------------------------------------------------------------------------------|-------------------------|----------------------|-------|------|
| 🕱 Goods and Servic | es Tax                                                                                 |                         |                      | •0 La | agin |
|                    |                                                                                        |                         |                      |       |      |
| Home > Login       |                                                                                        |                         |                      |       |      |
|                    | Login                                                                                  |                         |                      |       |      |
|                    | <ul> <li>indicate</li> </ul>                                                           | s mandlatory fields     |                      |       |      |
|                    | Username •                                                                             |                         |                      |       |      |
|                    | sanjayk3                                                                               |                         |                      |       |      |
|                    | Password •                                                                             |                         |                      |       |      |
|                    |                                                                                        |                         |                      |       |      |
|                    | Type the characters you see in the image below*                                        |                         |                      |       |      |
|                    | 529951                                                                                 |                         |                      |       |      |
|                    | <b>529951</b> 0                                                                        |                         |                      |       |      |
| (                  | LOGIN                                                                                  |                         |                      |       |      |
|                    | Forgot Username                                                                        | Forgot Password         |                      |       |      |
|                    | $\boldsymbol{\Theta}$ First time login: If you are logging in for the first time login | se, dick <u>here</u> to |                      |       |      |

**Step 13:** Login with your newly created Username and Password.

**Step 14:** Click on the provisional ID enrolment to create an Application.

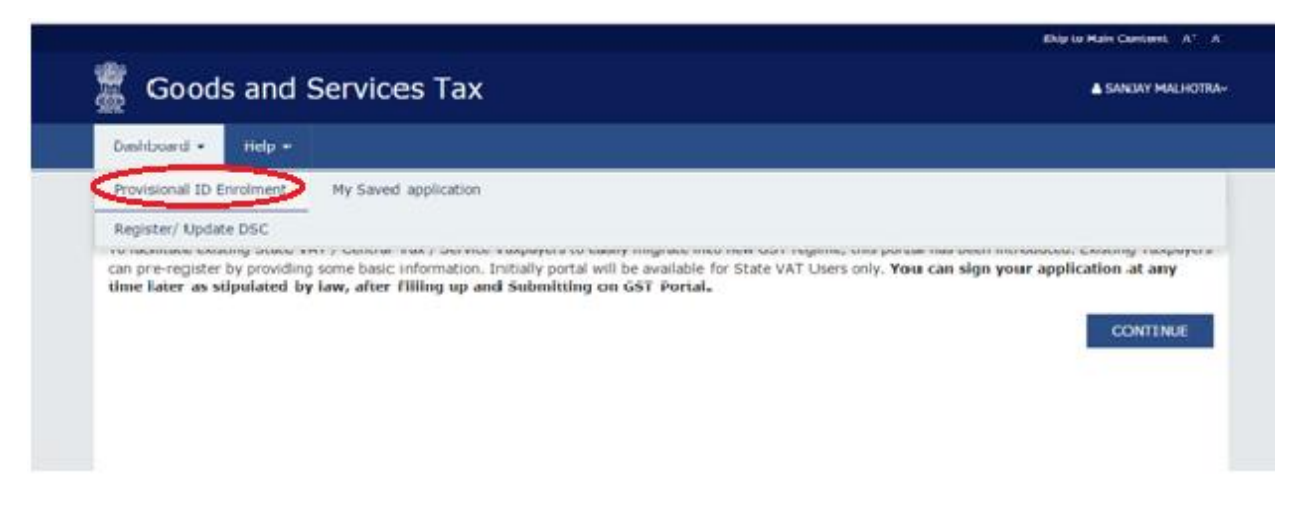

**Step 15:** Following are the details given below that you need to fill and upload required documents:

| Goods and Services Tax   |                         |                         |                                |                                 |                  |               |              |
|--------------------------|-------------------------|-------------------------|--------------------------------|---------------------------------|------------------|---------------|--------------|
| Dashboard - Help         |                         |                         |                                |                                 |                  |               |              |
| Enrolment > Business Det | ails                    |                         |                                |                                 |                  |               |              |
| Application Type         |                         | Provisional ID          | •                              | Las                             | t Modified       | Prof          | île          |
| Enrolment                |                         | 04AAVPM19               | 42L1ZA                         | 30,                             | /01/2017         | 95%           | 6            |
| Business Details         | Promoters /<br>Partners | Authorized<br>Signatory | Principal Place of<br>Business | Additional Place of<br>Business | Goods & Services | Eank Accounts | Verification |

#### • Fill the Business Details and attach the following documents :

 $\checkmark$  In case of Partnership Firm – Partnership Deed of Firm (PDF or JPEG Format in maximum size of 1 MB)

✓ In case of others- Registration Certificate of Business (PDF or JPEG Format in maximum size of 1 MB)

#### Now Click on "Continue".

| Application Type                                          | Provisional ID                        | Last M                                 | lodified                         | Profile                                        |
|-----------------------------------------------------------|---------------------------------------|----------------------------------------|----------------------------------|------------------------------------------------|
| Enrolment                                                 | 04AAVPM1942L1ZA                       | 30/01                                  | /2017                            | 95%                                            |
| Business Details                                          | Authorized Signatory Principal Pi     | Additional Place<br>of Business        | Geode &<br>Services Bar          | Accounts                                       |
| Details of your Business                                  |                                       |                                        |                                  | <ul> <li>Indicates mandatory fields</li> </ul> |
| Legal Name of Business (as per                            | CAN) Legal Name of Bu<br>SANJAY MALHO | siness (as per current tax Act)<br>TRA | PAN of the Busines<br>AAVPM1942L | 5                                              |
| Trade Name<br>SANJAY MALHOTRA                             | Constitution of B<br>Proprietorship   | usines s •                             |                                  |                                                |
| State<br>Chandigarh                                       |                                       |                                        |                                  |                                                |
| Center Jurisdiction<br>Ø Refer the link for Center Jurise | Siction                               |                                        |                                  |                                                |
| Commissionerate Code CHANDIGARH-I                         | Division Code     CENTRAL EXC         | ISE & SERVICE TAX DIVIS                | Range Code CHANDIGARH-V          | •                                              |
| Please indicate existing registratio                      | n under VAT/Central Excise/Service 1  | Tax/Luxury Tax/Entertainment 1         | Tax etc. as applicable           |                                                |
| Туре                                                      | Registration N                        | o Da                                   | te of Registration               | Actions                                        |
| Service Tax Registration Numb                             | er AAVPM1942LSD                       | 001 26/                                | /04/2012                         | PEDIT BORLETE                                  |
| Registration Type                                         | Registration No.                      |                                        | Date of Registratio              | n                                              |
| Select                                                    | Enter Registrat                       | tion No                                | DD/MM/YYYY                       | =                                              |
| If others, please specify                                 |                                       |                                        |                                  | ADD CANCEL                                     |
| Document Upload                                           |                                       |                                        |                                  |                                                |
| Registration Certificate                                  |                                       | B DELETE                               |                                  |                                                |
|                                                           |                                       |                                        |                                  |                                                |

• Fill the Promoter/Partners Details and attach "Photograph of Promoters/Partners/Karta of HUF (JPEG format in maximum size of 100 KB)", then click on "SAVE & CONTINUE".

| Application Type P                                                                                                    | Provisional ID                                                                                                  | Last Mo                                                                              | odified                                                                                                    | Profile                                                                          |
|----------------------------------------------------------------------------------------------------|----------------------------------------------------------------------------------------------------|--------------------------------------------------------------------------------------|----------------------------------------------------------------------------------------------------|----------------------------------------------------------------------------------|
| Enrolment 0                                                                                                    | AAAVPM1942L1ZA                                                                                                  | 30/01/                                                                               | 2017                                                                                                    | 95%                                                                              |
| Desized of Propretor                                                                                                    | Ro Stringpat<br>ignatory Business                                                                               | Other and Baseness                                                                   | inoda a<br>arvitata<br>•                                                                                                    | Azarda<br>Courres Verification                                                   |
| Newand Information                                                                                                    | Address Address                                                                                                 |                                                                                      | A local Advances                                                                                                    |                                                                                  |
| First Name                                                                                                    | Enter the Midd                                                                                                  | la Nama                                                                              | MALHOTRA                                                                                                    |                                                                                  |
| ( and an                                                                                                    |                                                                                                    |                                                                                      |                                                                                                    | 1                                                                                |
| Name of Father/Husband                                                                                                    |                                                                                                    |                                                                                      |                                                                                                    |                                                                                  |
| Field Name 🕈                                                                                                    | Middle Name                                                                                                    |                                                                                      | Last Narmo                                                                                                    |                                                                                  |
| SURESH                                                                                                    | Enter the Model                                                                                                 | Enter the Mobile Name                                                                |                                                                                                    |                                                                                  |
| Date of Birth                                                                                                    | Mobile Number                                                                                                   |                                                                                      | Email Address                                                                                                    | •                                                                                |
| 14/10/1972                                                                                                    | A91 950117                                                                                                    | 6633                                                                                 | nanjaymath                                                                                                    | stra.cx@qmail.com                                                                |
| Gender<br>() Male () Female<br>() Others                                                                                     | Telephone Numb<br>Code3<br>172 46040                                                                            | ior (with STD                                                                        |                                                                                                    |                                                                                  |
| dweldby Industriation                                                                                                    |                                                                                                    |                                                                                      |                                                                                                    |                                                                                  |
|                                                                                                    | Permanent Accor                                                                                                 | unt Number (PAN)                                                                     |                                                                                                    |                                                                                  |
| PROPRIETOR                                                                                                    | •                                                                                                    |                                                                                      |                                                                                                    |                                                                                  |
|                                                                                                    | AAVPM1942L                                                                                                    |                                                                                      |                                                                                                    |                                                                                  |
| Are you a citizen of incla?                                                                                                  | Passport Number                                                                                                 |                                                                                      | Authour Num                                                                                                    | ber                                                                              |
| Yes.                                                                                                    | Erstar this Passig                                                                                              | port Number                                                                          | 7078991029                                                                                                    | 82                                                                               |
| Declaration •                                                                                                    |                                                                                                    |                                                                                      | <ul> <li>If you prove<br/>here, (other to<br/>ULP) you can to<br/>etc. using e-S<br/>Aadhaar with<br/>Digital Signat</li> </ul> | ide your Aadhaar<br>han companies /<br>eqn based on<br>out requirement of<br>are |
| [5] 1 on behalf of the holder<br>obtain my details from UDA<br>informed me that identity in<br>will be shared with Central 1 | r of Aachaar number give<br>Al for the purpose of auth<br>formation would only be<br>Identities Data Repository | consent to "Goods<br>entication, "Goods<br>used for validating<br>only for the purpo | and Services Ta<br>and Services Ta<br>identity of the A<br>set of authentica                                                    | ke Network" to<br>x Network" has<br>uidhaar holder and<br>tion.                  |
| Southering Address in Indu-                                                                                                  |                                                                                                    |                                                                                      |                                                                                                    |                                                                                  |
| Building No. / Hat No.                                                                                                    | Name of the Pre-                                                                                                | mese / Building                                                                      | Hoor No.                                                                                                    |                                                                                  |
| HOLISE NO. 2357                                                                                                    | L SECTOR 44-C                                                                                                   |                                                                                      |                                                                                                    |                                                                                  |
|                                                                                                    |                                                                                                    | •                                                                                    |                                                                                                    |                                                                                  |
| Road / Street                                                                                                    | Locality / Willage                                                                                              |                                                                                      |                                                                                                    |                                                                                  |
| Road / Street                                                                                                    | CHANDIGARH                                                                                                    |                                                                                      |                                                                                                    |                                                                                  |
| Road / Street<br>OHANDIGAIOH                                                                                                 | Cocality / Village                                                                                              |                                                                                      | PIN Code                                                                                                    |                                                                                  |
| Road / Street<br>CHANDIGAICH<br>State<br>Chandioarth                                                                         | CHANDIGARH<br>CHANDIGARH<br>District<br>Chandicarh                                                              |                                                                                      | PIN Code                                                                                                    |                                                                                  |
| Road / Street<br>CHANDIGAIOH<br>State<br>Chandisarth<br>Jocurret Ubhari                                                      | CHANDIGARH<br>District<br>Chandicarh                                                                            | •                                                                                    | PIN Code                                                                                                    |                                                                                  |
| Road / Street<br>CHANDIGAIOH<br>State<br>Chandisarth<br>Accurrent Uphant                                                     | CHANDIGARH<br>CHANDIGARH<br>District<br>Chandicarth                                                             | •                                                                                    | PIN Code                                                                                                    |                                                                                  |
| Road / Street<br>CHANDIGAIOH<br>State<br>Chandiparth<br>Xoumert Uphael                                                       | Chandicarth                                                                                                    | • DFLETE                                                                             | PIN Code                                                                                                    |                                                                                  |

#### • Fill the Authorized Signatory Details and attach the following documents:

✓ Proof of Appointment of Authorized Signatory (PDF or JPEG Format in maximum size of 1 MB)

✓ Photograph of Authorized Signatory (JPEG format in maximum size of 100 KB)

Now Click on "Continue".

| ddle Name<br>Enter the Middle Name | Last Name<br>Enter the Last Name                                                                                                    |
|------------------------------------|----------------------------------------------------------------------------------------------------|
| ddle Name<br>Enter the Middle Name | Last Name<br>Enter the Last Name                                                                                                    |
| ddle Name<br>Enter the Middle Name | Last Name<br>Enter the Last Name                                                                                                    |
| date Hame                          | Enter the Last Name                                                                                                    |
| encer the Middle Name              | Enter the Last Name                                                                                                    |
| dete blance                        |                                                                                                    |
| data Marra                         |                                                                                                    |
| age name                           | Last Name                                                                                                    |
| Enter the Middle Name              | Enter the Last Name                                                                                                    |
|                                    |                                                                                                    |
| bie Number*                        | Email Address                                                                                                    |
| 491 Enter Mobile Number            | Enter Email Address                                                                                                    |
| lasha sa bhumhan                   |                                                                                                    |
| iepnone number                     |                                                                                                    |
| Enter Telephone Number             |                                                                                                    |
|                                    |                                                                                                    |
| manent Account Number*             |                                                                                                    |
| ENTER RAN                          |                                                                                                    |
|                                    |                                                                                                    |
| asport Number                      | Aadhaar Number                                                                                                    |
| ENTER THE PASSPORT NUMBER          | Enter Aadhaar Number                                                                                                    |
|                                    | If you provide your Aadhaar here, (other<br>than companies / LLP) you can sign your<br>returns etc. using e-Sign based on Aadhaar<br>without requirement of Digital Signature                                                                                                    |
|                                    |                                                                                                    |
| or No.                             | Name of the Premise / Building                                                                                                    |
| Enter Floor No.                    | Enter Premise / Building                                                                                                    |
| caity / vilage*                    |                                                                                                    |
| änter Locality / Village           |                                                                                                    |
|                                    |                                                                                                    |
| driet*                             | PIN Code*                                                                                                    |
| Select *                           | Enter PIN Code                                                                                                    |
|                                    |                                                                                                    |
|                                    |                                                                                                    |
|                                    |                                                                                                    |
| *                                  |                                                                                                    |
|                                    |                                                                                                    |
|                                    |                                                                                                    |
|                                    |                                                                                                    |
| been given above)*                 |                                                                                                    |
|                                    |                                                                                                    |
|                                    |                                                                                                    |
|                                    | OR CAKE PICTURE                                                                                                    |
|                                    | OR IN TAKE PICTURE                                                                                                    |
|                                    | blic Number*          Briter Meblie Number         Isphone Number         Inter Telephone Number*         Imponent Account Number*         Inter RAN         Seport Number         Inter Floor No.         Select         Inter Locality / Village         Inter *         Select         *         been given above)* |

- Fill the Principal Place of Business Details and attach the following documents:
  - ✓ <u>For Own Premises</u>- Any document in support of ownership of premises like Latest Property Tax Receipt or Municipal Khata copy or copy of Electricity Bill.
  - ✓ <u>For Rented or Lease Premises</u>- A copy of valid Rent/Lease Agreement with any document in support of ownership of premises of the Lessor like Latest Property Tax Receipt or Municipal Khata copy or copy of Electricity Bill.
  - ✓ For Premises not covered above- Copy of Consent Letter with any document in support of ownership of premises of the Consenter like Municipal Khata copy or copy of Electricity Bill.

Now click on "Continue".

|                                                                                                    |                                                                            |              | <ul> <li>Indicates mandatory fields</li> </ul>                                              |
|----------------------------------------------------------------------------------------------------|----------------------------------------------------------------------------|--------------|---------------------------------------------------------------------------------------------|
| Address                                                                                                    |                                                                            |              |                                                                                             |
| Building No. / Flat No. •                                                                                                    | Name of the Premise / Building                                             |              | Floor No.                                                                                   |
| SC0 142-143                                                                                                    | SECTOR 34-A                                                                |              | 4TH FLOOR, CABIN NO. 112                                                                    |
| Road / Street                                                                                                    | Locality / Village                                                         |              |                                                                                             |
| CHANDIGARH                                                                                                    | CHANDIGARH                                                                 |              |                                                                                             |
| State                                                                                                    | District                                                                   |              | PDs Code                                                                                    |
| Chandigarh                                                                                                    | Chandigarh                                                                 |              | 160034                                                                                      |
|                                                                                                    |                                                                            |              |                                                                                             |
| Contact Information                                                                                                    |                                                                            |              |                                                                                             |
| Office Email Address                                                                                                    | Office Telephone Number (with STD                                          | Code)        | Mobile Number                                                                               |
|                                                                                                    |                                                                            |              |                                                                                             |
| STD Bottor Fas Namber                                                                                                    |                                                                            | at I lole ad |                                                                                             |
| Nature of possession of premises*                                                                                                    | Docume                                                                     | nt Upload    |                                                                                             |
| STD Briter Fas Number<br>Nature of possession of premises<br>Please select<br>Herted                                                                                                    | Docume                                                                     | nt Upload    | a taurta                                                                                    |
| STD Briter Fas humber<br>Nature of possession of premises<br>Please select<br>Monted<br>Nature of business activities being ca                                                                                                    | Docume     arried out (You may select more than                            | ent Upload   | a laure                                                                                     |
| STD Britter Fas haumder<br>Nature of possession of premises<br>Please select<br>Mented<br>Nature of business activities being co<br>Bonded Warehouse                                                                                                    | Docume     out (You may select more than     out (You may select more than | int Upload   | Tactory / Manufacturing                                                                     |
| STD Bitter Fas humder<br>Nature of possession of premises<br>Please select<br>Mented<br>Nature of business activities being co<br>Bonded Warehouse<br>Input Service Distributor (ISD)                                                                                                   |                                                                            | int Upload   | Factory / Manufacturing                                                                     |
| STD Enter Fas humber<br>Nature of possession of premises<br>Please adject<br>Mented<br>Nature of business activities being ca<br>Bonded Warehouse<br>I nout Service Distributor (ISD)<br>Retail Business                                                                                |                                                                            | int Upload   | Tactory / Mahafacturing<br>Criticale<br>Critical / Sale Office<br>Service Recipient         |
| STD     Inter Fas humber       Nature of possession of premises       Please adject       Mented       Nature of business activities being ca       Bonded Warehouse       Input Service Distributor (ISD)       Retail Business       SEZ                                              |                                                                            | ent Upload   | Factory / Mahufacturing<br>Critica / Sale Office<br>Service Recipient<br>Wholesale Business |
| STD Enter Fas humber<br>Nature of possession of premises<br>Please select<br>Mented<br>Nature of business activities being ca<br>Enoded Warehouse<br>Enout Service Distributor (ISD)<br>Retail Business<br>SEZ<br>Works Contract                                                        |                                                                            | int Upload   | Factory / Manufacturing<br>Cffice / Sale Office<br>Service Recipient<br>Wholesale Business  |
| STD     Inter Fas humber       Nature of possession of premises       Please select       Mented       Nature of business activities being cu       Bonded Warehouse       Input Service Distributor (ISD)       Retail Business       SEZ       Works Contract       Other Information |                                                                            | int Upload   | Pactory / Mahufacturing<br>Coffice / Sale Office<br>Service Recipient<br>Wholesale Business |

• Fill the Goods & Services Details and click on "CONTINUE".

| Business Details                                         | Promoters /<br>Partners                       | Authorized<br>Signatory | Principal Place of<br>Business | Additional Place of<br>Business                       | Goods & Services          | <u>=0</u><br>Bank Accounts | (J)<br>Verification |
|----------------------------------------------------------|-----------------------------------------------|-------------------------|--------------------------------|-------------------------------------------------------|---------------------------|----------------------------|---------------------|
| Goods Se                                                 | rvices                                        |                         |                                |                                                       |                           |                            |                     |
| Details of Goods                                         | s / Commodities s                             | supplied by the b       | usiness                        |                                                       |                           |                            |                     |
|                                                          |                                               |                         |                                |                                                       |                           |                            |                     |
| Please specify top                                       | 5 goods / commo                               | dities supplied by      | you                            |                                                       |                           |                            |                     |
| Please specify top                                       | 5 goods / commo                               | dities supplied by      | you<br>#If you want to add     | another commodity                                     | then please click or      | n 'x' icon to enter a      | new commodity.      |
| Please specify top<br>Search HSN Chapt                   | 5 goods / commo<br>ter by Name or Co          | dities supplied by<br>e | you<br>#If you want to add     | another commodity<br>Search HSN Code                  | then please click or      | n 'x' icon to enter a      | new commodity.      |
| Please specify top<br>Search HSN Chapt<br>Search HSN Cha | 5 goods / commo<br>ter by Name or Co<br>apter | dities supplied by a    | you<br>≠If you want to add     | another commodity<br>Search HSN Code<br>Search HSN Co | then please click or<br>e | n 'x' icon to enter a      | new commodity.      |

| Business Deta              | ils Promotens /<br>Partners                | Authorized<br>Signatory | Principal Place of<br>Business | Additional Place of<br>Business | Goods & Services | <u></u><br>Bank Accounts | (v)<br>Verification |
|----------------------------|--------------------------------------------|-------------------------|--------------------------------|---------------------------------|------------------|--------------------------|---------------------|
| Goods                      | Services                                   |                         |                                |                                 |                  |                          |                     |
| Details of                 | Services offered by the                    | e business              |                                |                                 |                  |                          |                     |
| Please spec<br>Search by I | ify top 5 services offered<br>Name or Code | d by your business      |                                |                                 |                  |                          |                     |
| Search S/                  | AC .                                       |                         |                                |                                 |                  |                          |                     |
| List of Ser                | vices                                      |                         |                                |                                 |                  |                          |                     |
| SI No                      | Service Accountin                          | g Code                  | D                              | escription of Servi             | ces              | Action                   |                     |
| 1                          | 00440.100                                  |                         | c                              | OMPANY SECRETARI                | ES               | <b>8</b> 060.01          | E                   |
|                            |                                            |                         |                                |                                 |                  | BACK                     | CONTINUE            |

• Fill the Bank Accounts Detail and attach proof of "Bank Statement/scanned copy of Bank Pass Book first page (PDF or JEPG format in maximum size of 1 MB)", then click on "CONTINUE".

| Bank Accounts Maintained By th | e Applicant for Conducting Busin | ess                          |
|--------------------------------|----------------------------------|------------------------------|
| Account Number*                | Type of Account*<br>Current      |                              |
| Enter Bank IFSC Code*          |                                  | i Don't know your IFSC Code? |
|                                | GET ADDRESS                      | Click here to find your bank |
| Bank Name                      |                                  | Bank Address                 |
| HDFC BANK                      |                                  |                              |
|                                |                                  |                              |
| Document Upload                |                                  |                              |

#### **Step 16:** Tick (v) in the box for declaration and submit with DSC.

|                                                                                                    | Promoters /<br>Partners                                                          | Authorized<br>Signatory                    | Principal Place of<br>Business | Additional Place of<br>Business             | Goods & Services      | Bank Accounts      | Verificatio   |
|----------------------------------------------------------------------------------------------------|----------------------------------------------------------------------------------|--------------------------------------------|--------------------------------|---------------------------------------------|-----------------------|--------------------|---------------|
|                                                                                                    |                                                                                  |                                            |                                |                                             |                       | • indicate         | e mandatao, f |
| /erification                                                                                                    |                                                                                  |                                            |                                |                                             |                       | - Indicate         | s mandatory n |
| _                                                                                                    |                                                                                  |                                            |                                |                                             |                       |                    |               |
|                                                                                                    |                                                                                  |                                            |                                |                                             |                       |                    |               |
| I Pereby sole                                                                                                    | mnly affirm and                                                                  | declare that the in                        | nformation given he            | rein above is true a                        | nd correct to the bes | st of my knowledge | and belief    |
| I bereby sole<br>and nothing has b                                                                                            | mnly affirm and<br>been concealed                                                | d declare that the in therefrom.           | formation given he             | rein above is true a                        | nd correct to the bes | st of my knowledge | and belief    |
| I Pereby sole<br>and nothing has b<br>Mandatory field cannot                                                                  | emnly affirm and<br>been concealed<br>ot be left blank                           | d declare that the in<br>therefrom.        | formation given he             | rein above is true a                        | nd correct to the bes | st of my knowledge | and belief    |
| Dereby sole<br>and nothing has b<br>Mandatory field canno<br>Authorized Signato                                               | emnly affirm and<br>been concealed<br>ot be left blank                           | d declare that the in therefrom.           | nformation given he            | rein above is true a                        | nd correct to the bes | st of my knowledge | and belief    |
| Dereby sole<br>and nothing has b<br>Mandatory field canno<br>Authorized Signato<br>SANJAY MALHOT                              | emnly affirm and<br>been concealed<br>ot be left blank<br>ory •<br>TRA[AAVPM1942 | d declare that the in<br>therefrom.<br>2L] | formation given he             | Place•<br>CHANDIGARH                        | nd correct to the bes | st of my knowledge | and belief    |
| Dereby sole<br>and nothing has b<br>Mandatory field canno<br>Authorized Signato<br>SANJAY MALHOT                              | emnly affirm and<br>been concealed<br>ot be left blank<br>pry•<br>TRA[AAVPM194]  | d declare that the in<br>therefrom.<br>2L] | nformation given he            | Place*<br>CHANDIGARH                        | nd correct to the bes | st of my knowledge | and belief    |
| Dereby sole<br>and nothing has b<br>Mandatory field canno<br>Authorized Signato<br>SANJAY MALHOT<br>Designation               | emnly affirm and<br>been concealed<br>ot be left blank<br>ory •<br>TRA[AAVPM1942 | f declare that the in<br>therefrom.<br>2L] | iformation given he            | Place*<br>CHANDIGARH<br>Date*               | nd correct to the be  | st of my knowledge | and belief    |
| Dereby sole<br>and nothing has b<br>Mandatory field canno<br>Authorized Signato<br>SANJAY MALHOT<br>Designation<br>PROPRIETOR | emnly affirm and<br>been concealed<br>ot be left blank<br>ory*<br>TRA[AAVPM1942  | f declare that the in<br>therefrom.<br>2L] | iformation given he            | Place*<br>CHANDIGARH<br>Date*<br>31/01/2017 | nd correct to the be  | st of my knowledge | and belief    |

## **Step 17:** Register/Update Digital Signature Certificate (DSC)

| 💈 Goods and S                                    | ervices Tax          |             | <b>≜</b> Sanday Malihotra≁ |
|--------------------------------------------------|----------------------|-------------|----------------------------|
| Dashboard • Help •                               |                      |             |                            |
| Provisional ID Enrolment<br>Register/ Update DSC | My Saved application | MART HANNER |                            |
| Enrolment                                        | 04AAVPM1942L1ZA      | 30/01/2017  | 95%                        |

| Goods and Services Tax                          | SANJAY MALHOTRA~ |
|-------------------------------------------------|------------------|
| Dashboard - Help -                              |                  |
| Enrolment > Register / Update DSC               |                  |
| Register / Update Digital Signature Certificate |                  |
| Select PAN of Authorized Signatory              |                  |
| Select                                          | •                |
|                                                 |                  |

## **Step 18:** INSTALLATION OF <u>"DOCUMENT SIGNER":</u>

| forme   Doc Signer |                                                                                                    |                         |
|--------------------|----------------------------------------------------------------------------------------------------|-------------------------|
| Document Signer    | Installer                                                                                                    |                         |
| Operating System   | Checksum                                                                                                    | Download                |
| Windows            | <ul> <li>MD5:cabfbb59d19b0021fe214d8197b98b73</li> <li>SHA1:99684230013f0020a71968787414713d5f17b3ce</li> <li>SHA256:81107d022acf8b2630bac262ac4b921c3ad8c795aca2a018d81dcbedbfa52520</li> </ul> | Click here to download. |
| Linux              | <ul> <li>MD5:5548cc8737959578c204762009948309</li> <li>SHA1:a8f00e1421b5574531c08d419430c456e9428d59</li> <li>SHA256:389a83f720bd39589aadb2c03c5f3bbaa5509dc07322e327d921c97a1a487044</li> </ul> | Click here to download. |
| Macintosh          | <ul> <li>MD5:5548cc8737959578c204762009948309</li> <li>SHA1:a8f00e1421b5574531c08d419430c456e9428d59</li> <li>SHA256:389a83f720bd39589aadb2c03c5f3bbaa5509dc07322e327d921c97a1a487044</li> </ul> | Click here to download. |

| Dec Signer       |                                                                                        | Opening em5igner-v1.2.ms                                                                                      |                         |
|------------------|----------------------------------------------------------------------------------------|----------------------------------------------------------------------------------------------------|-------------------------|
| ocument Signer   | Installer                                                                              | You have chosen to open                                                                                       |                         |
| Operating System | Checksum                                                                               | which is: Windows installer Package (5.2 MB)                                                                  | Download                |
| Windows          | <ul> <li>MD5:cabfbb59d1*</li> <li>SRA1:996842300</li> <li>SRA256:81107df</li> </ul>    | From: http://tudoid.gdt.gov.in<br>Would you like to save this file?<br>Save File Cancel                       | Click here to download. |
| Linux            | <ul> <li>MD5:5548cc87379</li> <li>SHA1:a8f00e14218</li> <li>SHA256:389a83f7</li> </ul> | 59578c204762009948309<br>55574531c08d419430c456e9428d59<br>20bd39589aadb2c03c5f3bbaa5509dc07322e327d921c97a1a | Click here to download. |
| Maontosh         | <ul> <li>MD5:5548cc87379</li> <li>SHA1ra8f00e14210</li> <li>SHA256:389a83f7</li> </ul> | 59578c204762009948309<br>55574531c08d419430c456e9428d59<br>20bd39589aadb2c03c5f3bbaa5509dc07322e327d921c97a1a | Click bere to download. |
|                  |                                                                                        |                                                                                                    |                         |

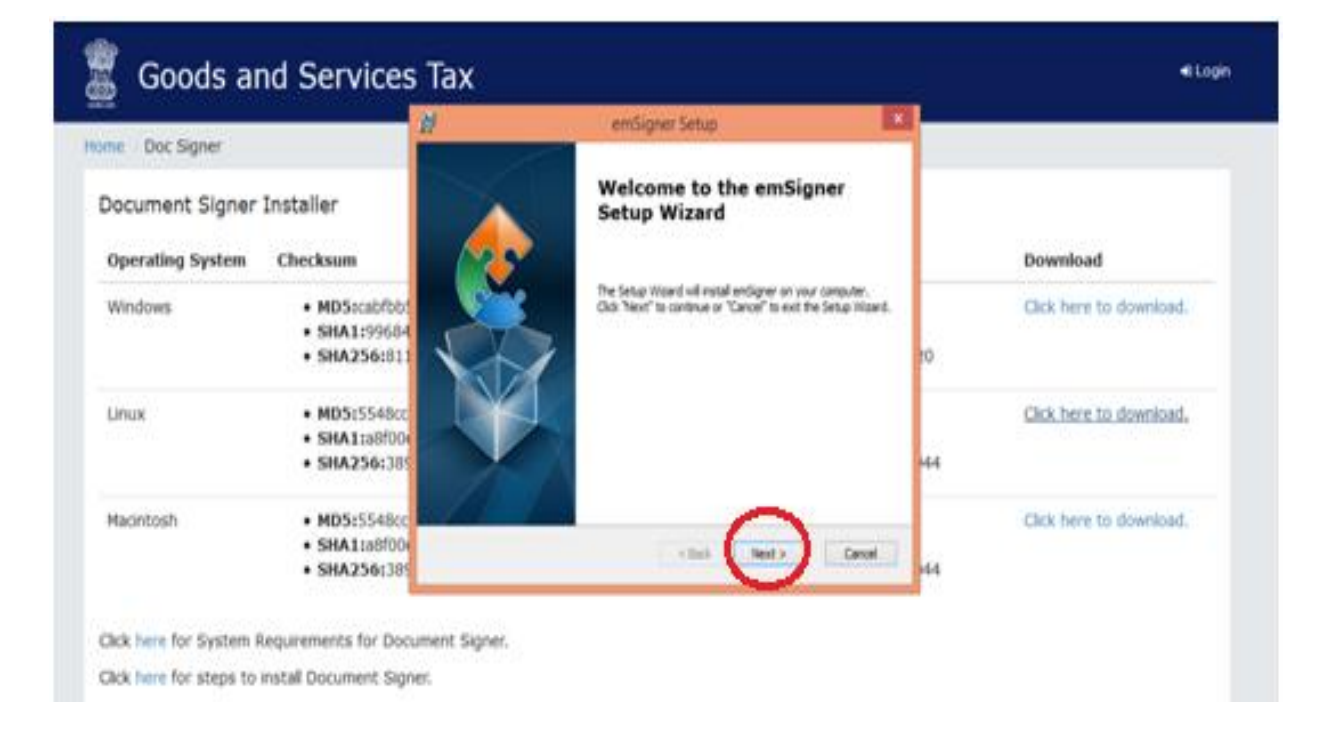

| De 1 Doc Signer  |                                                                         | 🖞 emSigner Setup – 🗆 🗙                                                                            |                         |
|------------------|-------------------------------------------------------------------------|---------------------------------------------------------------------------------------------------|-------------------------|
| locument Signer  | Installer                                                               | Select Installation Folder This is the folder where endigner will be installed.                   |                         |
| Operating System | Checksum                                                                | To install in the folder, click "Next". To install to a different folder, enter it below or click | Download                |
| Windows          | <ul> <li>MD5:cabfbb!</li> <li>SHA1:99684</li> <li>SHA256:811</li> </ul> | Exiden:<br>[C:Yrogram Piles (x6G)s/Mudhra Limited'smGgner) [0]                                    | Click here to download. |
| Linux            | <ul> <li>MD5:5548cc</li> <li>SHA1:a8f00</li> <li>SHA256:385</li> </ul>  | -14                                                                                               | Click here to download. |
| Macintosh        | <ul> <li>MD5:5548cc</li> <li>SHA1:a8f00</li> <li>SHA256:385</li> </ul>  | Advanced Installer                                                                                | Click here to download. |

Click here for steps to install Document Signer.

| 谬                              | emSigner Setup                                                       | ×  |  |  |
|--------------------------------|----------------------------------------------------------------------|----|--|--|
| Installing                     | emSigner                                                             |    |  |  |
| Please v<br>minutes<br>Status: | wait while the Setup Wizard installs emSigner. This may take several |    |  |  |
| Advanced Instal                | ler < Back Next > Cancel                                             |    |  |  |
| D.                             | emSigner Setup                                                       | 36 |  |  |
|                                | Completing the emSigner<br>Setup Wizard                              |    |  |  |
|                                | e Balk Fredh Carol                                                   |    |  |  |
| en                             | nSigner                                                              |    |  |  |
|                                | emSigner service started successfully.                               |    |  |  |
| OK                             |                                                                      |    |  |  |

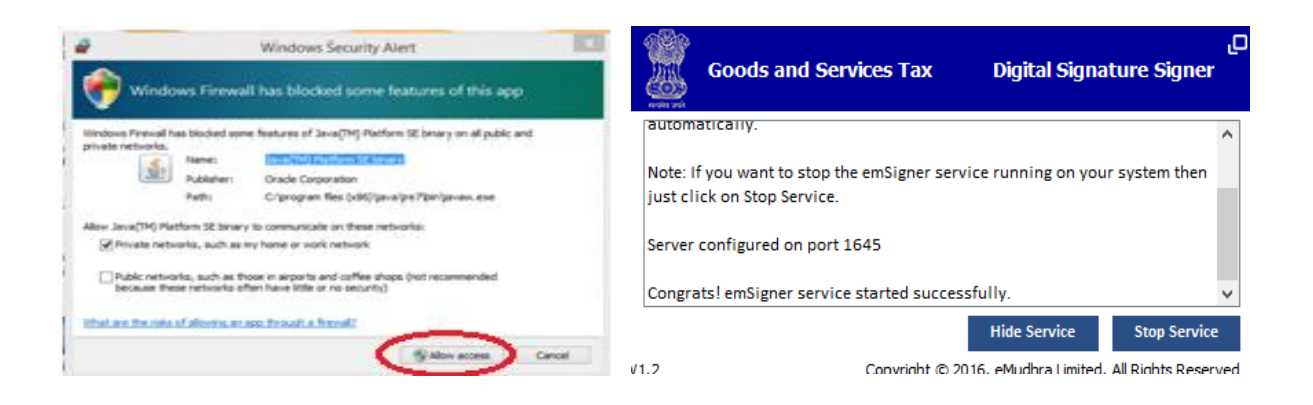

**Step 19:** After Installation, Insert DSC and submit Application by selecting your Signature Certificate then click "Sign" button.

| 9                                                                | GST Dig        | gital Signature Signe | r               | ×         |  |  |  |
|------------------------------------------------------------------|----------------|-----------------------|-----------------|-----------|--|--|--|
| Goods and                                                        | l Services Tax |                       | Digital Signatu | re Signer |  |  |  |
| Content To Sign                                                  |                |                       |                 |           |  |  |  |
| 2fed99a41790ae108fa6d4a70d088db3ef61c1631f23d9864900c3304070acd2 |                |                       |                 |           |  |  |  |
| Select Certificate                                               |                |                       |                 |           |  |  |  |
| Common Name                                                      | Issuer Name    | Serial No             | Expiry Date     |           |  |  |  |
| 768309                                                           | Sanjay Malh    | otra 4480574258000    | 16.04.2018      | ~         |  |  |  |
| j.                                                               |                |                       | :               |           |  |  |  |
|                                                                  |                |                       |                 | _         |  |  |  |
|                                                                  |                |                       |                 | - v       |  |  |  |
|                                                                  |                |                       | ·               |           |  |  |  |
| Cancel                                                           |                | View Cert             | tificate S      | ign       |  |  |  |
|                                                                  |                |                       |                 |           |  |  |  |
|                                                                  |                |                       |                 |           |  |  |  |

**Step 20:** After submitting your Application, you are able to download <u>Acknowledgement Form</u>.

| 1  | Goods and Services             | Тах              |                       | SANJAY MALHOTRA~ |
|----|--------------------------------|------------------|-----------------------|------------------|
|    | Dashboard - Help -             |                  |                       |                  |
| Di | shboard > My Saved Application |                  |                       |                  |
|    | Legal name of Business         | Application Type | Status                | Action           |
|    | SANJAY MALHOTRA                |                  | Migrated              | ▲ EDIT           |
|    | ARN                            | Application Type | Date of submission    |                  |
|    | AA0401170011418                |                  | 31/01/2017            |                  |
|    |                                | Dow              | NLOAD ACKNOWLEDGEMENT | DOWNLOAD FORM    |
|    |                                |                  |                       |                  |

#### FLOW CHART FOR MIGRATION OF EXISTING TAXABLE PERSONS TO GST.

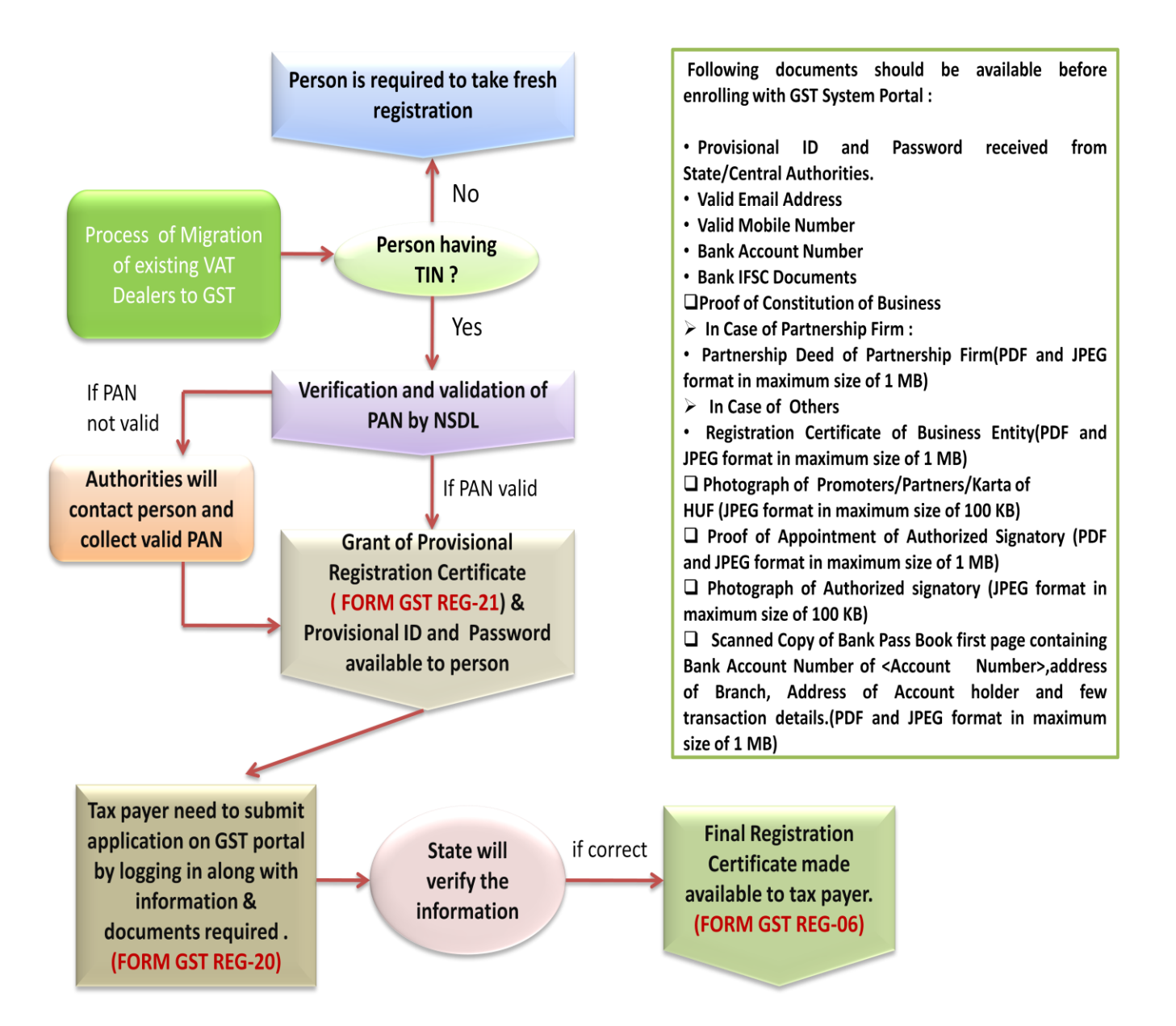